## **Change password**

You have multiple options for changing the password: click the Windows key + A, or go the menu **Exit/Login with another password**, or click on the lock icon on the image bar:

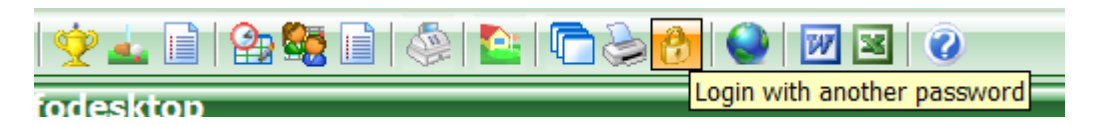

In the dialog that opens you will see that you can directly access the password management by rightclicking on the small lock - read more here: Password management.

This opens the familiar window where you can register a new user.

| Identification                                                                        | ×                                                                       |
|---------------------------------------------------------------------------------------|-------------------------------------------------------------------------|
| Enter your password to identify<br>your right of access to PC CADDIE!<br>Password: •• | <ul> <li>✓ <u>O</u>K</li> <li>X <u>O</u>ancel</li> <li>X End</li> </ul> |

If you have not set up a password management, you can set/activate it as described here: Password management.

## **French button**

The following window opens each time you start the French PC CADDIE version:

| Français X |   |
|------------|---|
| Français   |   |
|            | - |

No matter where you are in the software, pressing this button will take a screenshot and at the same time the window will open to send a direct email to PC CADDIE's translation team.

- 1. Enter your suggestions for improvement.
- 2. Tell us the contact person, so that we can contact you if you have any questions.
- 3. Add the screenshot, optionally supplemented with markings, as attachment.

Thus, you help us to improve the French version. Thank you very much!